# Secure SIP Trunk tussen CUCM en VCSconfiguratievoorbeeld

## Inhoud

Inleiding Voorwaarden Vereisten Gebruikte componenten Configureren Netwerkdiagram VCS-certificaat verkrijgen VCS-certificaat verkrijgen VCS-zelfondertekend certificaat genereren en uploaden Toevoegen zelfondertekend certificaat van CUCM Server aan VCS Server Uploadcertificaat van VCS-server naar CUCM-server SIP-verbinding Verifiëren Problemen oplossen Gerelateerde informatie

# Inleiding

Dit document beschrijft hoe u een beveiligde Session Initiation Protocol (SIP)-verbinding kunt instellen tussen Cisco Unified Communications Manager (CUCM) en Cisco TelePresence Video Communication Server (VCS).

CUCM en VCS zijn nauw geïntegreerd. Omdat video-eindpunten op CUCM of VCS kunnen worden geregistreerd, moeten er tussen de apparaten SIP-trunks bestaan.

### Voorwaarden

#### Vereisten

Cisco raadt kennis van de volgende onderwerpen aan:

- Cisco Unified Communications Manager
- Cisco TelePresence Video Communication Server-modules
- Certificaten

#### Gebruikte componenten

Dit document is niet beperkt tot specifieke software- en hardware-versies. Dit voorbeeld gebruikt Cisco VCS-softwareversie X7.2.2 en CUCM versie 9.x.

De informatie in dit document is gebaseerd op de apparaten in een specifieke laboratoriumomgeving. Alle apparaten die in dit document worden beschreven, hadden een opgeschoonde (standaard)configuratie. Als uw netwerk live is, moet u de potentiële impact van elke opdracht begrijpen.

## Configureren

Zorg ervoor dat de certificaten geldig zijn, voeg de certificaten aan de CUCM- en VCS-servers toe zodat zij elkaars certificaten vertrouwen en stel vervolgens de SIP-stam in.

#### Netwerkdiagram

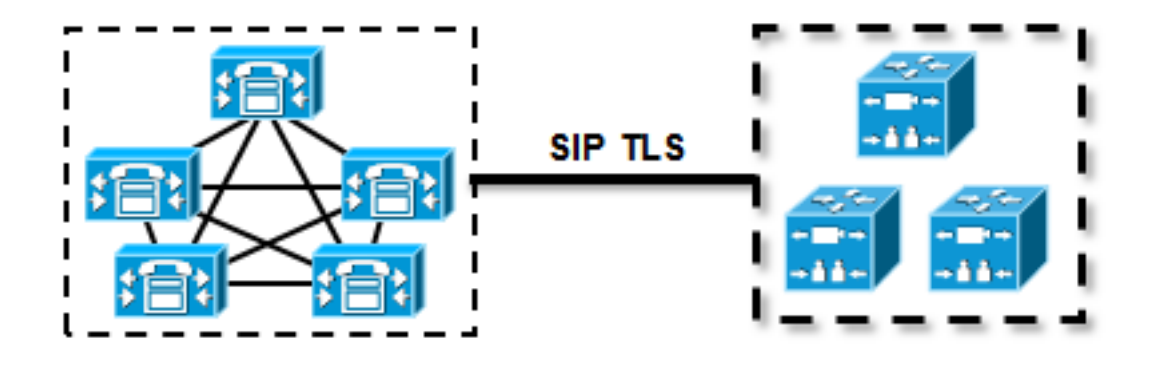

#### VCS-certificaat verkrijgen

Standaard worden alle VCS-systemen voorzien van een tijdelijk certificaat. Ga op de admin pagina naar **Onderhoud > certificaatbeheer > servercertificaat**. Klik op **servercertificaat tonen** en er wordt een nieuw venster geopend met de ruwe gegevens van het certificaat:

|   | Server certificate                                                                                                    |                                  |  |  |  |  |  |
|---|----------------------------------------------------------------------------------------------------|----------------------------------|--|--|--|--|--|
| [ | E Note: This VCS is part of a cluster but is not the configuration master. Any configuration changes made on this VCS may be lost. More information can be found on the Clustering help page. |                                  |  |  |  |  |  |
| ſ | Server certificate data                                                                                                    |                                  |  |  |  |  |  |
|   | Server certificate                                                                                                    | PEM File Show server certificate |  |  |  |  |  |
|   | Currently loaded certificate expires on                                                                                                    | Sep 30 2014                      |  |  |  |  |  |
|   | Reset to default server certificate                                                                                                    |                                  |  |  |  |  |  |

Dit is een voorbeeld van de gegevens van het ruwe certificaat:

```
MIIDHzCCAoiqAwIBAqIBATANBqkqhkiG9w0BAQUFADCBmjFDMEEGA1UECqw6VGVt
cG9yYXJ5IENlcnRpZmljYXRlIDU4Nzc0NWYwLTI5YTAtMTFlMy1hNTE4LTAwNTA1
Njk5NWI0YjFDMEEGA1UECww6VGVtcG9yYXJ5IENlcnRpZmljYXRlIDU4Nzc0NWYw
LTI5YTAtMTFlMy1hNTE4LTAwNTA1Njk5NWI0YjEOMAwGA1UEAwwFY21zY28wHhcN
MTMwOTMwMDcxNzIwWhcNMTQwOTMwMDcxNzIwWjCBmjFDMEEGA1UECgw6VGVtcG9y
YXJ5IENlcnRpZmljYXRlIDU4Nzc0NWYwLTI5YTAtMTFlMy1hNTE4LTAwNTA1Njk5
NWI0YjFDMEEGA1UECww6VGVtcG9yYXJ5IENlcnRpZmljYXR1IDU4Nzc0NWYwLTI5
YTAtMTF1My1hNTE4LTAwNTA1Njk5NWI0YjEOMAwGA1UEAwwFY21zY28wgZ8wDQYJ
KoZIhvcNAQEBBQADgY0AMIGJAoGBAKWvob+Y1zrKoAB5BvPsGR7aVfmTYPipL01/
L21fyyjoO5qv9lzDCgy7PFZPxkDld/DNLIgp1jjUqdfFV+64r80kESwBO+4DFlut
tWZLQ1uKzzdsmvZ/b41mEtosE1HNxH7rDYQsqdRA4ngNDJVl0gVFCEV4c7ZvAV4S
E8m9YNY9AqMBAAGjczBxMAkGA1UdEwQCMAAwJAYJYIZIAYb4QqENBBcWFVRlbXBv
cmFyeSBDZXJ0aWZpY2F0ZTAdBgNVHQ4EFgQU+knGYkeeiWqAjORhzQqRCHba+nEw
HwYDVR0jBBgwFoAUpHCEOXsBH1AzZN153S/Lv6cxNDIwDQYJKoZIhvcNAQEFBQAD
gYEAZklIMSfi49p1jIYqYdOAIjOiashYVfqGUUMFr4V1hokM90ByGGTbx8jx6Y/S
p1SyT4ilU5uiY0DD18EkLzt8y3jFNPmHYAw/f2fB9J3mDAqbiQdmbLAeD2RRUsy7
1Zc3zTl6WL6hsj+90GAsI/TGthQ2n7yUWPl6CevopbJeliA=
----END CERTIFICATE----
```

U kunt het certificaat decoderen en de certificaatgegevens bekijken door het gebruik van OpenSSL op uw lokale pc of door het gebruik van een online certificeringsdecoder zoals <u>SSL</u> <u>Shopper</u>:

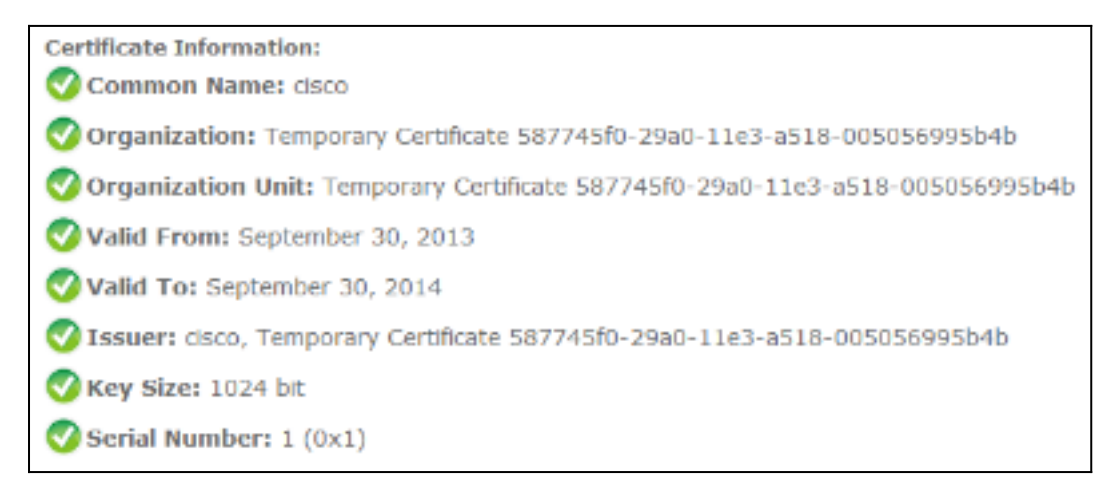

#### VCS-zelfondertekend certificaat genereren en uploaden

Omdat elke VCS-server een certificaat met dezelfde gemeenschappelijke naam heeft, moet u nieuwe certificaten op de server plaatsen. U kunt ervoor kiezen zelfgetekende certificaten of certificaten te gebruiken die zijn ondertekend door de certificaatinstantie (CA). Zie de <u>Cisco</u> <u>TelePresence-certificaatcreatie en het gebruik met Cisco VCS-implementatiegids</u> voor meer informatie over deze procedure.

In deze procedure wordt beschreven hoe u de VCS zelf kunt gebruiken om een zelf-ondertekend certificaat te genereren en vervolgens het certificaat te uploaden:

1. Log in als wortel aan VCS, start OpenSSL en genereer een privésleutel:

| ~ # openssl                                       |  |  |  |  |
|---------------------------------------------------|--|--|--|--|
| OpenSSL> genrsa -out privatekey.pem 1024          |  |  |  |  |
| Generating RSA private key, 1024 bit long modulus |  |  |  |  |
| ++++++                                            |  |  |  |  |
| ++++++                                            |  |  |  |  |
| e is 65537 (0x10001)                              |  |  |  |  |

2. Gebruik deze privé-toets om een certificaatgebarende aanvraag (CSR) te genereren:

```
OpenSSL> req -new -key privatekey.pem -out certcsr.pem
You are about to be asked to enter information that will be incorporated
into your certificate request.
What you are about to enter is what is called a Distinguished Name or a DN.
There are quite a few fields but you can leave some blank
For some fields there will be a default value,
If you enter '.', the field will be left blank.
____
Country Name (2 letter code) [AU]:BE
State or Province Name (full name) [Some-State]:Vlaams-Brabant
Locality Name (eg, city) []:Diegem
Organization Name (eg, company) [Internet Widgits Pty Ltd]:Cisco
Organizational Unit Name (eg, section) []:TAC
Common Name (e.g. server FQDN or YOUR name) []:radius.anatomy.com
Email Address []:
Please enter the following 'extra' attributes
to be sent with your certificate request
A challenge password []:
```

An optional company name []: OpenSSL> exit

3. Het zelf-ondertekende certificaat genereren:

```
~ # openssl x509 -req -days 360 -in certcsr.pem -signkey privatekey.pem -out vcscert.pem
Signature ok
subject=/C=BE/ST=Vlaams-Brabant/L=Diegem/O=Cisco/OU=TAC/CN=radius.anatomy.com
Getting Private key
~ #
```

4. Bevestig dat de certificaten nu beschikbaar zijn:

~ # ls -ltr \*.pem -rw-r--r- 1 root root 891 Nov 1 09:23 privatekey.pem -rw-r--r- 1 root root 664 Nov 1 09:26 certcsr.pem -rw-r--r-- 1 root root 879 Nov 1 09:40 vcscert.pem

5. De certificaten met <u>WinSCP</u> downloaden en op de webpagina uploaden, zodat de VCS de certificaten kan gebruiken; u hebt zowel de privétoets als het gegenereerde certificaat nodig:

| Server certificate                                                                                                    |                                                     |  |  |  |  |
|----------------------------------------------------------------------------------------------------|-----------------------------------------------------|--|--|--|--|
| Exercise Note: This VCS is part of a cluster but is not the configuration master. Any configuration changes made on this VCS may be lost. More information can be found on the Clustering help page. |                                                     |  |  |  |  |
| Server certificate data                                                                                                    |                                                     |  |  |  |  |
| Server certificate                                                                                                    | PEM File Show server certificate                    |  |  |  |  |
| Currently loaded certificate expires on                                                                                                    | Sep 30 2014                                         |  |  |  |  |
| Reset to default server certificate                                                                                                    |                                                     |  |  |  |  |
| Certificate signing request (CSR)                                                                                                    |                                                     |  |  |  |  |
| Certificate request                                                                                                    | There is no certificate signing request in progress |  |  |  |  |
| Generate CSR                                                                                                    |                                                     |  |  |  |  |
|                                                                                                    |                                                     |  |  |  |  |
| Upload new certificate                                                                                                    |                                                     |  |  |  |  |
| Select the server private key me                                                                                                    | "C:\privatekey.pem" Choose                          |  |  |  |  |
| Select the server certificate file                                                                                                    | "C:lvcscert.pem" (i)                                |  |  |  |  |
| Upload server certificate data                                                                                                    |                                                     |  |  |  |  |

6. Herhaal deze procedure voor alle VCS-servers.

#### Toevoegen zelfondertekend certificaat van CUCM Server aan VCS Server

Voeg de certificaten toe van de CUCM-servers zodat de VCS ze zal vertrouwen. In dit voorbeeld gebruikt u de standaard zelfondertekende certificaten van CUCM; CUCM genereert zelfondertekende certificaten tijdens de installatie zodat u deze niet hoeft te maken zoals u op de VCS hebt gedaan.

In deze procedure wordt beschreven hoe een zichzelf ondertekend certificaat van de CUCMserver aan de VCS-server moet worden toegevoegd:

 Download het CallManager.pem certificaat van CUCM. Log in op de pagina OS-beheer, navigeer naar security > certificaatbeheer en selecteer vervolgens het zelf-getekende CallManager.pem-certificaat:

| Regenerate       Download       Generate CSR       Download CSR         Status       Status: Ready         Certificate Settings         File Name       CallManager.pem         Certificate Settings         Certificate Group product-cm         Description       Self-signed certificate generated by system         Certificate File Data         (Version: V3<br>Serial Number: 136322906787293084267780831508134358913<br>SignatureAlgorithm: ShAlwithRSA (1.2.840.113549.1.1.5)<br>Issuer Name: L=Peg3, ST=Diegem, CN=MPC[IPub, OU=TAC, O=Cisco, C=BE<br>Validty From: Wed Aug 01 12:28:33 CEST 2012<br>To: Mon Jul 31:28:334 CEST 2017<br>Subject Name: L=Peg3, ST=Diegem, CN=MPC[IPub, OU=TAC, O=Cisco, C=BE<br>Validty From: Wed Aug 01 12:28:35 CEST 2017<br>Subject Name: L=Peg3, ST=Diegem, CN=MPC[IPub, OU=TAC, O=Cisco, C=BE<br>Validty From: Wed Aug 01 12:28:37 CEST 2017<br>Subject Name: L=Peg3, ST=Diegem, CN=MPC[IPub, OU=TAC, O=Cisco, C=BE<br>Validty From: Wed Aug 01 12:28:37 CEST 2017<br>Subject Name: L=Peg3, ST=Diegem, CN=MPC[IPub, OU=TAC, O=Cisco, C=BE<br>Validty From: Wed Aug 01 12:28:37 CEST 2017<br>Subject Name: L=Peg3, ST=Diegem, CN=MPC[IPub, OU=TAC, O=Cisco, C=BE<br>Validty From: Wed Aug 01 12:28:37 CEST 2017<br>Subject Name: L=Peg3, ST=Diegem, CN=MPC[IPub, OU=TAC, O=Cisco, C=BE<br>Validty From: Wed Aug 01 12:28:37 CEST 2017<br>Subject Name: L=Peg3, ST=Diegem, CN=MPC[IPub, OU=TAC, O=Cisco, C=BE<br>Validty From: Wed Aug 01 12:28:37 CEST 2017<br>Subject Name: L=Peg3, ST=Diegem, CN=MPC[IPub, OU=TAC, O=Cisco, C=BE<br>Validty From: Wed Aug 01 12:28:37 CEST 2017<br>Subject Name: L=Peg3, ST=Diegem, CN=MPC[IPub, OU=TAC, O=Cisco, C=BE<br>Validty From: Wed Aug 01 12:28:37 CEST 2017<br>Subject Name: L=Peg3, ST=Diegem, CN=MPC[IPub, OU=TAC, O=Cisco, C=BE<br>Validty From: Wed Aug 01 12:28:29 CEST 2017<br>Subject Name: L=Peg3, ST=                                                                                                    | Certificate Configuration                                                                                                    |  |  |
|----------------------------------------------------------------------------------------------------|----------------------------------------------------------------------------------------------------|--|--|
| Status<br>Status: Ready<br>Certificate Settings<br>File Name CallManager, pem<br>Certificate Name CallManager<br>Certificate Type certs<br>Certificate Group product-cm<br>Description Self-signed certificate generated by system<br>Certificate File Data<br>Certificate File Data<br>Certificate File Data<br>Certificate File Data<br>Certificate File Data<br>Certificate File Data<br>SignatureAlgorithm: StatustRSA (1.2.840, 113549, 1.1.5)<br>Issuer Name: L=Peg3, ST=Diegem, CN=MFC11Pub, OU=TAC, O=Cisco, C=BE<br>Validity From: Wed Aug 01 122:2832 CEST 2012<br>To: Mon Jul 31 12:2833 CEST 2012<br>To: Mon Jul 31 12:2833 CEST 2012<br>To: Mon Jul 31 12:2833 CEST 2012<br>To: Mon Jul 31 12:2833 CEST 2012<br>To: Mon Jul 31 12:2833 CEST 2012<br>To: Mon Jul 31 12:2833 CEST 2012<br>To: Mon Jul 31 12:2833 CEST 2012<br>To: Mon Jul 31 12:2833 CEST 2012<br>To: Mon Jul 31 12:2833 CEST 2012<br>To: Mon Jul 31 12:2833 CEST 2012<br>To: Mon Jul 31 12:2833 CEST 2012<br>To: Mon Jul 31 12:2833 CEST 2012<br>To: Mon Jul 31 12:2833 CEST 2012<br>To: Mon Jul 31 12:2833 CEST 2012<br>To: Mon Jul 31 12:2834 CEST 2012<br>To: Mon Jul 31 12:2834 CEST 2017<br>Subject Name: L=Peg3, ST=Diegem, CN=MFC11Pub, OU=TAC, O=Cisco, C=BE<br>Key: RSA (1.2.840.113549.1.1.1)<br>Key value:<br>Justages 2018100608e60cdt1a9984097e9c57479346363a535002825be7445c00abfacd806acf0a2c1381cd1cc6ab06b64640<br>b48dd54c832c3004e4db914c440127bc2147de4a1a65101dc077ca7ae8a0f8c4f08869cd7d7tba97273f6440ea1d8bc6973253<br>Extension: KeyUsage (OID.2.5.29.15)<br>Critical: false<br>Usages: digitalSignature, keyEncipherment, dataEncipherment, keyAgreement, keyCertSign,<br>Critical: false<br>Usages: digitalSignature, keyEncipherment, dataEncipherment, keyAgreement, keyCertSign,<br>Lextension: ExtKeyUsageSyntax (OID.2.5.29.37)<br>Critical: false<br>Usages oids: 1.3.6.1.5.5.7.3.1, 1.3.6.1.5.5.7.3.2, 1.3.6.1.5.5.7.3.5,<br>Usages oids: 1.3.6.1.5.5.7.3.1, 1.3.6.1.5.5.7.3.5,<br>Usages oids: 1.3.6.1.5.5.7.3.1, 1.3.6.1.5.5.7.3.5,<br>Usages oids: 1.3.6.1.5.5.7.3.1, 1.3.6.1.5.5.7.3.5,<br>Usages oids: 1.3.6.1.5.5.7.3.1, 1.3.6.1.5.5.7.3.5,<br>Usages oids: 1.3.6.1.5.5.7.3.1, 1.3.6.1.5.5.7.3.5,<br>Usages o | Regenerate Download Generate CSR Download CSR                                                                                                    |  |  |
| Status: Ready         Certificate Settings         File Name       CallManager.pem         Certificate Name CallManager         Certificate Name CallManager         Certificate Group product-cm         Description       Self-signed certificate generated by system         Certificate File Data                                                                                                    | - Status                                                                                                    |  |  |
| Certificate Settings<br>File Name CallManager.pem<br>Certificate Type certs<br>Certificate Type certs<br>Certificate Group product-cm<br>Description Self-signed certificate generated by system<br>Certificate File Data<br>Certificate File Data<br>Certificate File Data<br>Certificate File Data<br>Certificate File Data<br>Certificate File Data<br>[<br>{<br>Version: V3<br>Serial Number: 136322906787293084267780831508134358913<br>SignatureAlgorithm: SHA1withRSA (1.2.840.113549.1.1.5)<br>Issuer Name: L=Peg3, ST=Diegem, CN=MFCl1Pub, OU=TAC, O=Cisco, C=BE<br>Validity From: Wed Aug 01 12:28:35 CEST 2012<br>To: Mon Jul 31 12:28:34 CEST 2017<br>Subject Name: L=Peg3, ST=Diegem, CN=MFCl1Pub, OU=TAC, O=Cisco, C=BE<br>Key: RSA (1.2.840.113549.1.1.1)<br>Key value:<br>30818902818100e608e60cbd1a9984097e9c57479346363e535d002825be7445c00abfacd806acf0a2c1381cd1cc6ab06b64640<br>b48dd54c883c3004e4db9f44e40f27bc2147de4a1a661b19dc077ca7ae8a0f8c4f608696d7cf7ba97273f6440ea1d8bc6973253<br>e5cad651153d19d91355f1c3d6257a93f8d3ed1a28170d2088a848e7d7edc8110203010001<br>Extension:: Spresent<br>{<br>Extension:: KeyUsage (OID.2.5.29.15)<br>Critical: false<br>Usages: digitalSignature, keyEncipherment, dataEncipherment, keyAgreement, keyCertSign,<br>]<br>Certificat: false<br>Usage oids: 1.3.6.1.5.5.7.3.1, 1.3.6.1.5.5.7.3.2, 1.3.6.1.5.5.7.3.5,<br>]<br>Control: false                                                                                                    | i Status: Ready                                                                                                    |  |  |
| File Name       CallManager.pem         Certificate Name       CallManager         Certificate Type       certs         Certificate Group product-cm       Description         Description       Self-signed certificate generated by system         Certificate File Data <th>Certificate Settings</th>                                                                                                    | Certificate Settings                                                                                                    |  |  |
| Certificate Name CallManager<br>Certificate Type certs<br>Certificate Group product-cm<br>Description Self-signed certificate generated by system<br>Certificate File Data<br>Certificate File Data<br>Certificate File Data<br>Certificate File Data<br>Certificate File Data<br>Certificate File Data<br>Certificate State Sta                                                                               | File Name CallManager.pem                                                                                                    |  |  |
| Certificate Type certs<br>Certificate Group product-cm<br>Description Self-signed certificate generated by system<br>Certificate File Data<br>Certificate File Data<br>Certificate File Data<br>[<br>[<br>Version: V3<br>Serial Number: 136322906787293084267780831508134358913<br>SignatureAlgorithm: SHA1withRSA (1.2.840.113549.1.1.5)<br>Issuer Name: L=Peg3, ST=Diegem, CN=MFCI1Pub, OU=TAC, O=Cisco, C=BE<br>Validity From: Wed Aug 01 12:28:35 CEST 2012<br>To: Mon Jul 31 12:28:35 CEST 2012<br>To: Mon Jul 31 12:28:35 CEST 2012<br>Subject Name: L=Peg3, ST=Diegem, CN=MFCI1Pub, OU=TAC, O=Cisco, C=BE<br>Key: RSA (1.2.840.113549.1.1.1)<br>Key value:<br>30818902818100e608e60cbd1a9984097e9c57479346363e535d002825be7445c00abfacd806acf0a2c1381cd1cc6ab06b4640<br>D48dd54c883c3004e4db9f44e40f27bc2147de4a1a6661b19dc077ca7ae8a0f8c4f608696d7cf7ba97273f6440ea1d8bc6973253<br>e6cad651f33d19d91365f1c3d6257a93f8ef3ed1a28170d2088a848e7d7edc8110203010001<br>Extension: S present<br>[<br>Extension: KeyUsage (OID.2.5.29.15)<br>Critical: false<br>Usages: digitalSignature, keyEncipherment, dataEncipherment, keyAgreement, keyCertSign,<br>]<br>Extension: ExtKeyUsageSyntax (OID.2.5.29.37)<br>Critical: false<br>Usage oids: 1.3.6.1.5.5.7.3.1, 1.3.6.1.5.5.7.3.2, 1.3.6.1.5.5.7.3.5,<br>]<br>[                                                                                                    | Certificate Name CallManager                                                                                                    |  |  |
| Certificate Group product-cm<br>Description Self-signed certificate generated by system<br>Certificate File Data<br>Certificate File Data<br>Certificate File Data<br>Certificate File Data<br>[<br>Version: V3<br>Serial Number: 136322906787293084267780831508134358913<br>SignatureAlgorithm: SHA1withRSA (1.2.840.113549.1.1.5)<br>Issuer Name: L=Peg3, ST=Diegem, CN=MFCI1Pub, OU=TAC, O=Cisco, C=BE<br>Validity From: Wed Aug 01 12:28:35 CEST 2017<br>Subject Name: L=Peg3, ST=Diegem, CN=MFCI1Pub, OU=TAC, O=Cisco, C=BE<br>Key: RSA (1.2.840.113549.1.1.1)<br>Key value:<br>30819902818100e608e60cbd1a9984097e9c57479346363e535d002825be7445c00abfacd806acf0a2c1381cd1cc6ab06b4640<br>b48dd54c883c3004e4db9f44e40f27bc2147de4a1a661b19dc077ca7ae8a0f8c4f608696d7c7ba97273f6440ea1d8bc6973253<br>e5cad651f33d19d91365f1c3d6257a93f8ef3ed1a28170d2088a848e7d7edc8110203010001<br>Extensions: 3 present<br>[<br>Extension: KeyUsage (OID.2.5.29.15)<br>Critical: false<br>Usages: digitalSignature, keyEncipherment, dataEncipherment, keyAgreement, keyCertSign,<br>]<br>Extension: ExtKeyUsageSyntax (OID.2.5.29.37)<br>Critical: false<br>Usage oids: 1.3.6.1.5.5.7.3.1, 1.3.6.1.5.5.7.3.2, 1.3.6.1.5.5.7.3.5,<br>]<br>[                                                                                                    | Certificate Type certs                                                                                                    |  |  |
| Description       Self-signed certificate generated by system         Certificate File Data         [         Version: V3         Serial Number: 136322906787293084267780831508134358913         SignatureAlgorithm: SHALwithRSA (1.2.840.113549.1.1.5)         Issuer Name: L=Peg3, ST=Diegem, CN=MFCI1Pub, OU=TAC, O=Cisco, C=BE         Validity From: Wed Aug 01 12:28:35 CEST 2012         To:       Mon Jul 31 12:28:34 CEST 2017         Subject Name: L=Peg3, ST=Diegem, CN=MFCI1Pub, OU=TAC, O=Cisco, C=BE         Key value:       308189028181006608e60cbd1a9984097e9c57479346363e535d002825be7445c00abfacd806acf0a2c1381cd1cc6ab06b4640         b48dd54c8833004e4db9f4ae40f27bc2147de4a1a661b19dc077ca7ae8a0f8c4f608696d7cf7ba97273f6440ea1d8bc6973253         e5cad651f33d19d91365f1c8d6257a93f8ef3ed1a28170d2088a848e7d7edc8110203010001         Extension: XeyUsage (OID.2.5.29.15)         Critical: false         Usages: digitalSignature, keyEncipherment, dataEncipherment, keyAgreement, keyCertSign,         [         Extension: ExtKeyUsageSyntax (OID.2.5.29.37)         Critical: false         Usage oids: 1.3.6.1.5.5.7.3.1, 1.3.6.1.5.5.7.3.2, 1.3.6.1.5.5.7.3.5,         ]       [                                                                                                    | Certificate Group product-cm                                                                                                    |  |  |
| <pre>Certificate File Data [ Version: V3 Serial Number: 136322906787293084267780831508134358913 SignatureAlgorithm: SHA1withRSA (1.2.840.113549.1.1.5) Issuer Name: L=Peg3, ST=Diegem, CN=MFCI1Pub, OU=TAC, O=Cisco, C=BE Validity From: Wed Aug 01 12:28:35 CEST 2012 To: Mon Jul 31 12:28:34 CEST 2017 Subject Name: L=Peg3, ST=Diegem, CN=MFCI1Pub, OU=TAC, O=Cisco, C=BE Key: RSA (1.2.840.113549.1.1.1) Key value: 30818902818100e608e60cbd1a9984097e9c57479346363e535d002825be7445c00abfacd806acf0a2c1381cd1cc6ab06b4640 b48dd54c8833004e4db9f44e40f27bc2147de4a1a661b19dc077ca7ae8a0f8c4f608696d7c7ba97273f6440ea1d8bc6973253 e6cad551f33d19d91365f1c8d6257a93f8ef3ed1a28170d2088a848e7d7edc8110203010001 Extensions: 3 present [ Extension: KeyUsage (OID.2.5.29.15) Critical: false Usage: digitalSignature, keyEncipherment, dataEncipherment, keyAgreement, keyCertSign, ] Extension: ExtKeyUsageSyntax (OID.2.5.29.37) Critical: false Usage oids: 1.3.6.1.5.5.7.3.1, 1.3.6.1.5.5.7.3.2, 1.3.6.1.5.5.7.3.5, ] </pre>                                                                                                    | Description Self-signed certificate generated by system                                                                                                    |  |  |
| <pre>{     Version: V3     Serial Number: 136322906787293084267780831508134358913     SignatureAlgorithm: SHA1withRSA (1.2.840.113549.1.1.5)     Issuer Name: L=Peg3, ST=Diegem, CN=MFCl1Pub, OU=TAC, O=Cisco, C=BE     Validity From: Wed Aug 01 12:28:34 CEST 2012         To: Mon Jul 31 12:28:34 CEST 2017     Subject Name: L=Peg3, ST=Diegem, CN=MFCl1Pub, OU=TAC, O=Cisco, C=BE     Key: RSA (1.2.840.113549.1.1.1)     Key value:     308189028181000e608e60cbd1a9984097e9c57479346363e535d002825be7445c00abfacd806acf0a2c1381cd1cc6ab06b4640     b48dd54c883c3004e4db9f44e40f27bc2147de4a1a661b19dc077ca7ae8a0f8c4f608696d7cf7ba97273f6440ea1d8bc6973253     e6cad651f33d19d91365f1c8d6257a93f8ef3ed1a28170d2088a848e7d7edc8110203010001     Extension: KeyUsage (OID.2.5.29.15)     Critical: false     Usages: digitalSignature, keyEncipherment, dataEncipherment, keyAgreement, keyCertSign,     [     Extension: ExtKeyUsageSyntax (OID.2.5.29.37)     Critical: false     Usage oids: 1.3.6.1.5.5.7.3.1, 1.3.6.1.5.5.7.3.2, 1.3.6.1.5.5.7.3.5,     ] </pre>                                                                                                    | - Certificate File Data                                                                                                    |  |  |
|                                                                                                    | <pre>Version: V3<br/>Serial Number: 136322906787293084267780831508134358913<br/>SignatureAlgorithm: SHA1withRSA (1.2.840.113549.1.1.5)<br/>Issuer Name: L=Peg3, ST=Diegem, CN=MFCIPub, OU=TAC, O=Cisco, C=BE<br/>Validity From: Wed Aug 01 12:28:35 CEST 2012<br/>To: Mon Jul 31 12:28:35 CEST 2017<br/>Subject Name: L=Peg3, ST=Diegem, CN=MFCIPub, OU=TAC, O=Cisco, C=BE<br/>Key: RSA (1.2.840.113549.1.1.1)<br/>Key value:<br/>30818902818100e608e60cbd1a9984097e9c57479346363e535d002825be7445c00abfacd806acf0a2c1381cd1cc6ab06b4640<br/>b48dd54c883c3004e4db9f44e40f27bc2147de4a1a661b19dc077ca7ae8a0f8c4f608696d7cf7ba97273f6440ea1d8bc6973253<br/>e6cad651f33d19d91365f1c8d6257a93f8ef3ed1a28170d2088a848e7d7edc8110203010001<br/>Extensions: 3 present<br/>{<br/>Extension: KeyUsage (OID.2.5.29.15)<br/>Critical: false<br/>Usages: digitalSignature, keyEncipherment, dataEncipherment, keyAgreement, keyCertSign,<br/>Extension: ExtKeyUsageSyntax (OID.2.5.29.37)<br/>Critical: false<br/>Usage oids: 1.3.6.1.5.5.7.3.1, 1.3.6.1.5.5.7.3.2, 1.3.6.1.5.5.7.3.5,<br/>}<br/></pre> |  |  |

2. Voeg dit certificaat toe als een betrouwbaar CA-certificaat op de VCS.Ga op de VCS naar Onderhoud > certificaatbeheer > Trusted CA-certificaat en selecteer CA-certificaat tonen:

| Trusted CA certificate                                                                                                    |                             |  |  |  |  |  |
|----------------------------------------------------------------------------------------------------|-----------------------------|--|--|--|--|--|
| Level Note: This VCS is part of a cluster but is not the configuration master. Any configuration changes made on this VCS may be lost. More information can be found on the Clustering help page. |                             |  |  |  |  |  |
| Upload                                                                                                    |                             |  |  |  |  |  |
| Select the file containing trusted CA certificates                                                                                                    | Choose i                    |  |  |  |  |  |
| CA certificate                                                                                                    | PEM Fie Show CA certificate |  |  |  |  |  |
| [Helpert CA contificate] [Depart to default CA contificate]                                                                                                    |                             |  |  |  |  |  |
| upload CA certificate Reset to default CA certificate                                                                                                    |                             |  |  |  |  |  |

Een nieuw venster wordt geopend met alle certificaten die op dit moment worden vertrouwd.

3. Kopieer alle momenteel vertrouwde certificaten naar een tekstbestand. Open het bestand CallManager.pem in een teksteditor, kopieer de inhoud ervan en voeg die inhoud toe aan de onderkant van hetzelfde tekstbestand na de momenteel vertrouwde certificaten:

| =======================================                                        |
|--------------------------------------------------------------------------------|
| BEGIN CERTIFICATE                                                              |
| MIICmDCCAgGgAwIBAgIQZo7WOmjKYy9JP228PpPvgTANBgkqhkiG9w0BAQUFADBe               |
| ${\tt MQswCQYDVQQGEwJCRTEOMAwGA1UEChMFQ2lzY28xDDAKBgNVBAsTA1RBQzERMA8G}$       |
| $\verb A1UEAxMITUZDbDFQdWIxDzANBgNVBAgTBkRpZWdlbTENMAsGA1UEBxMEUGVnMzAe    \\$ |
| Fw0xMjA4MDExMDI4MzVaFw0xNzA3MzExMDI4MzRaMF4xCzAJBgNVBAYTAkJFMQ4w               |
| DAYDVQQKEwVDaXNjbzEMMAoGA1UECxMDVEFDMREwDwYDVQQDEwhNRkNsMVB1YjEP               |
| MA0GA1UECBMGRG11Z2VtMQ0wCwYDVQQHEwRQZWczMIGfMA0GCSqGS1b3DQEBAQUA               |
| A4GNADCBiQKBgQDmCOYMvRqZhAl+nFdHk0Y2PlNdACglvnRFwAq/rNgGrPCiwTgc               |
| 0cxqsGtGQLSN1UyIPDAE5NufR0QPJ7whR95KGmYbGdwHfKeuig+MT2CGltfPe6ly               |
| c/ZEDqHYvGlzJT5srWUfM9GdkTZfHI1iV6k/jvPtGigXDSCIqEjn1+3IEQIDAQAB               |
| olcwVTALBgNVHQ8EBAMCArwwJwYDVR0lBCAwHgYIKwYBBQUHAwEGCCsGAQUFBwMC               |
| BggrBgEFBQcDBTAdBgNVHQ4EFgQUK4jYX606BAnLCalbKEn6YV7BpkQwDQYJKoZI               |
| eq:hvcNAQEFBQADgYEAkEGDdRdMOtX4ClhEatQE3ptT6L6RRAyP8oDd3dIGEOYWhA2H            |
| Aqrw77loieva297AwgcKbPxnd5lZ/aBJxvmF8TIiOSkjy+dJW0asZWfei9STxVGn               |
| NSr1CyAt8UJh0DSUjGHtnv7yWse5BB9mBDR/rmWxIRr1IRzAJDeygLIq+wc=                   |
| END CERTIFICATE                                                                |

Als u meerdere servers in de CUCM-cluster hebt, kunt u deze allemaal hier toevoegen.

4. Sla het bestand op als CATroest.pem en klik op **CA-certificaat uploaden** om het bestand terug te uploaden naar de VCS:

| Trusted CA certificate                                                                                                    |                              |  |  |  |  |
|----------------------------------------------------------------------------------------------------|------------------------------|--|--|--|--|
| (Le Note: This VCS is part of a cluster but is not the configuration master. Any configuration changes made on this VCS may be lost. More information can be found on the Clustering help page |                              |  |  |  |  |
| Upload                                                                                                    |                              |  |  |  |  |
| Select the file containing trusted CA certificates                                                                                                    | "C1CATrust.pem" (hoose)      |  |  |  |  |
| CA certificate                                                                                                    | PEM File Show CA certificate |  |  |  |  |
| Upload CA certificate Reset to default CA certificate                                                                                                    |                              |  |  |  |  |

De VCS zal nu de door CUCM aangeboden certificaten vertrouwen.

5. Herhaal deze procedure voor alle VCS-servers.

#### Uploadcertificaat van VCS-server naar CUCM-server

Het CUCM moet vertrouwen hebben in de door de VCS aangeboden certificaten.

In deze procedure wordt beschreven hoe u het VCS-certificaat dat u op CUCM hebt gegenereerd, kunt uploaden als een CallManager-Trust-certificaat:

1. Ga in de pagina OS-beheer naar **Security > certificaatbeheer**, voer de certificaatnaam in, blader naar de locatie en klik op **Upload File**:

| Upload Certificate/Certificate chain |  |  |  |
|--------------------------------------|--|--|--|
| Upload File Close                    |  |  |  |
|                                      |  |  |  |
| Status                               |  |  |  |
| (1) Status: Ready                    |  |  |  |
| Upload Certificate/Certificate chain |  |  |  |
| Certificate CallManager-trust        |  |  |  |
| Description                          |  |  |  |
| Upload File "C:\vcscert.pem" Choose  |  |  |  |
| - Upload File Close                  |  |  |  |
| I *- indicates required item.        |  |  |  |

2. Upload het certificaat vanaf alle VCS-servers. Doe dit op elke CUCM-server die met de VCS zal communiceren; Dit zijn doorgaans alle knooppunten die de CallManager Service uitvoeren.

#### SIP-verbinding

Zodra de certificaten worden gevalideerd en beide systemen elkaar vertrouwen, moet u de buurzone op VCS en de SIP Trunk op CUCM configureren. Zie de <u>Cisco TelePresence Cisco</u> <u>Unified Communications Manager met Cisco VCS (SIP Trunk)-implementatiegids</u> voor meer informatie over deze procedure.

### Verifiëren

Bevestig dat de SIP-verbinding actief is in de buurzone op VCS:

| Edit zone                                |        |                                      |     |                                |  |
|------------------------------------------|--------|--------------------------------------|-----|--------------------------------|--|
| Accept proxied registrations             |        | Deny 🔻 🤢                             |     |                                |  |
| Media encryption mode                    |        | Auto 🔹 👔                             |     |                                |  |
| Authentication                           |        |                                      |     |                                |  |
| Authentication policy                    |        | Treat as authenticated + (i)         |     |                                |  |
| 20 authoritaction touch mode             |        |                                      |     |                                |  |
| SIP authentication trust mode            |        |                                      |     |                                |  |
| - Location                               |        |                                      |     |                                |  |
| Peer 1 address                           |        | 10.48.36.203                         | a   | SIP: Active: 10.48.36.203:5061 |  |
| Dear 2 address                           |        |                                      |     |                                |  |
| P001 2 8001000                           |        |                                      |     |                                |  |
| Peer 3 address                           |        |                                      | (1) |                                |  |
| Peer 4 address                           |        |                                      | ۲   |                                |  |
| Peer 5 address                           |        |                                      | (i) |                                |  |
| Developed and developed                  |        |                                      |     |                                |  |
| Peer o address                           |        |                                      |     |                                |  |
|                                          |        |                                      |     |                                |  |
| Advanced                                 |        |                                      | -   |                                |  |
| Zone profile                             |        | Cisco Unified Communications Manager | - 1 |                                |  |
| · · · · · · · · · · · · · · · · · · ·    |        |                                      |     |                                |  |
| Save Delete Cancel                       |        |                                      |     |                                |  |
|                                          |        |                                      |     |                                |  |
| Status                                   |        |                                      |     |                                |  |
| State                                    | Active |                                      |     |                                |  |
| Number of calls to this zone             | 0      |                                      |     |                                |  |
| Bandwidth used on this VCS               | 0 kbps |                                      |     |                                |  |
| Total bandwidth used across this cluster | 0 kbps |                                      |     |                                |  |
| Search rules targeting this zone         | 0      |                                      |     |                                |  |

# Problemen oplossen

Er is momenteel geen specifieke troubleshooting-informatie beschikbaar voor deze configuratie.

# Gerelateerde informatie

- <u>Cisco TelePresence Cisco Unified Communications Manager met Cisco VCS (SIP Trunk)-</u> implementatiegids
- <u>Cisco TelePresence Video Communication Server-beheerdershandleiding</u>
- <u>Cisco TelePresence-certificeringsgids voor maken en gebruiken met Cisco VCS-</u> implementatiegids
- <u>Cisco Unified Communications besturingssysteembeheerdershandleiding</u>
- <u>Cisco Unified Communications Manager-beheerdershandleiding</u>
- <u>Technische ondersteuning en documentatie Cisco Systems</u>